## Void Payments

## Last Modified on 07/13/2020 1:24 pm CDT

If you void a real check or direct deposit and do not re-issue a new check/deposit for the same amount, you should also void the payment in Minute Menu HX. When you do so, the claim and/or non-claim payment adjustment records are un-marked as paid so you can re-issue payment, if needed. A record of the void remains in the system for your records.

You can void individual payments, or you can void a range of payments. See each heading below.

## Voiding Individual Payments

To void a single payment:

- 1. Click the Checkbook menu and select List Payment History. The List Payment History window opens.
- 2. Set filters for the payment you need to void. For more information, see List Payment History.
- 3. Click Refresh List. Payments meeting the limits you set display.
- 4. Click Void next to the payment to void. The Void Payment dialog box opens.

| 🍒 List Payment History                                                  |             |                              |             |          |                             |                    |                       |          |          |              | × |
|-------------------------------------------------------------------------|-------------|------------------------------|-------------|----------|-----------------------------|--------------------|-----------------------|----------|----------|--------------|---|
| Filter by:<br>O All Claim Months<br>O Selected Claim Mo<br>O Date Range | nth F       | ect Claim Mor<br>ebruary 201 | nth:        | Se       | elect Date<br>Start Date    | -                  | End Date              | e<br>V   |          |              |   |
| Filter by:<br>O Selected Provider<br>I All Providers                    | Active      | Provider: —                  | <b>•</b>    | _/_/_    | <b>_ A</b>                  | #Se                | <b>vider:</b><br>lect |          | <b>_</b> |              |   |
| Payment Method:                                                         | eposit 🔿 De | posit 🔿 Void                 | I 🖲 All     | Filter b | y Reimbursemer<br>O Federal | nt Source<br>O Sta | :<br>ate              | Boti     | n        | Refresh List | : |
|                                                                         | Date        | Check # So                   | urce Method | Payee #  | Payee Name                  | Memo               | Amount                | Re-Print | Void     |              |   |
|                                                                         | 04/16/2019  | 20000  Fe                    | d  Chk      | 998894   | Shelley, Mary               | Details            | 1.96                  | Re-Print | Void     |              |   |
| Print                                                                   |             | /oid Rang                    | е           | Paymer   | nt Count: 1                 |                    |                       |          |          | Close        |   |

5. Click the Reason for Void box and enter a reason for voiding this payment. This step is optional.

| 🍯 Void Payment                                                                                                    |        |  |  |  |  |  |
|----------------------------------------------------------------------------------------------------|--------|--|--|--|--|--|
| If you wish to Void this Provider payment, you can do so here. You should<br>ONLY Void a payment if you wish to cancel it outright. If you need to<br>reprint this payment, please click Cancel below and click the appropriate<br>Reprint button on the Payment History screen. |        |  |  |  |  |  |
| By Voiding this payment, any Claim and/or Adjustments that this<br>payment originally paid will be changed, and indicated as unpaid. These<br>Claim records will then be available for you to pay again via the<br>Checkbook > Issue Payments function.                          |        |  |  |  |  |  |
| Issued in error                                                                                                    |        |  |  |  |  |  |
| Also void claim to zero co                                                                                                    | punts  |  |  |  |  |  |
| Void                                                                                                    | Cancel |  |  |  |  |  |

- 6. Check the Also Void Claim to Zero Counts box to create a claim adjustment that sets the claim counts to zero in addition to voiding this payment, if needed. This makes the provider a zero-dollar claimer and prevents you from having to take extra steps to void the claim.
- 7. Click **Void**. The payment is now voided. You must re-issue payment for the affected claim or non-claim payment adjustment.

## Voiding a Range of Payments

To void a range of payments:

- 1. Click the Checkbook menu and select List Payment History. The List Payment History window opens.
- 2. Click Void Range. The Void Payment Range window opens.

| Void Payment Range                              | ×                          |
|-------------------------------------------------|----------------------------|
| Select Filter by Date: T<br>Start Date End Date | Select Filter by Number: - |
| Reason for Voids:                               |                            |
| 1                                               | Refresh List               |
| Select # Provider Name                          | Check Date Check # Amount  |
|                                                 |                            |
|                                                 |                            |
|                                                 |                            |
|                                                 |                            |
|                                                 |                            |
|                                                 |                            |
|                                                 |                            |
|                                                 |                            |
|                                                 |                            |
|                                                 |                            |
| Select All                                      | Cancel                     |
|                                                 | Calicer                    |

- 3. Set filters for the checks to void:
  - Filter by Date: Check this box, click the Start Date and End Date boxes, and enter a date range to void.
  - Filter by Number: Check this box, click the Starting Check # and Ending Check # boxes and enter a check number range to void.
- 4. Click Refresh List. Payments meeting the limits you set display.
- 5. Check the Select box next to each payment to void.
- 6. Click the Reason for Voids box and enter a void reason.
- 7. Click Void.
- 8. At the Are You Sure prompt, click **Yes**. The payments are now voided. You must re-issue payment for the affected claims or non-claim payment adjustments.